# aws-greengrass-quickstart

AWS IoT Greengrass software is readily available on PHYTEC's phyBOARD-Zeta to enable cloud capabilities. Greengrass allows data to be collected, analyzed, and acted upon at the source, while using the cloud for storage, analytics, and securely connecting to other devices. Code can be deployed to individual SOMs or to device fleets through the cloud in AWS Lambda functions via Greengrass, facilitating the process of remote software updates and certificate rotation. This quick-start will demonstrate how to deploy a simple "Hello World" Lambda function to the phyBOARD-Zeta and view the results in the AWS IoT Console.

This tutorial is based off of "Getting Started with AWS IoT Greengrass" in the AWS IoT Greengrass Developer Guide, which can be found here: https://docs .aws.amazon.com/greengrass/latest/developerguide/gg-gs.html.

| Step |
|------|
|------|

| 1 | Create or log<br>into your AWS<br>account. Here<br>is the current<br>link to the<br>console sign-in:<br>https://portal.<br>aws.amazon.<br>com/biling<br>/signup#/start                                                                                                    | Create an AWS accounts Include<br>12 Months of Free Tier Access<br>Including use of Amazon EC2, Amazon S3, and Amazon Dynamolo<br>Visit ava: amazon.com/free for full offer terms |
|---|----------------------------------------------------------------------------------------------------|----------------------------------------------------------------------------------------------------|
| 2 | Connect the<br>phyBoard-Zeta<br>to the Internet.<br>If this is the first<br>time booting the<br>board you will<br>need to bring<br>up the ethernet<br>interfaces:<br>• If using<br>ethernet,<br>power on<br>the phyBO<br>ARD-Zeta,<br>boot into<br>Linux and<br>log in<br>• Run the<br>listed<br>commands<br>to set up<br>the<br>Internet<br>° (modif<br>y to<br>the<br>ethern<br>et<br>port<br>that<br>you're<br>using) | <pre>ifconfig eth0 up udhcpc -i eth0 # To prevent commands from wrapping over themselves: shopt -s checkwinsize &amp;&amp; resize</pre>                                           |
| 3 |                                                                                                    |                                                                                                    |

| Run the<br>following<br>commands to<br>make sure<br>everything is<br>correctly<br>configured for<br>Greengrass:                                                                                                    | <pre>mkdir ~/Downloads &amp;&amp; cd ~/Downloads<br/>wget https://github.com/aws-samples/aws-greengrass-samples/raw/master/greengrass-dependency-ch<br/>unzip greengrass-dependency-checker-GGCv1.7.1.zip<br/>cd greengrass-dependency-checker-GGCv1.7.1<br/>sudo modprobe configs<br/>chmod +700 check_ggc_dependencies<br/>sudo ./check_ggc_dependencies   more</pre> |
|----------------------------------------------------------------------------------------------------|----------------------------------------------------------------------------------------------------|
| If there are<br>missing<br>dependencies<br>beyond Node<br>v6.10 and Java<br>8, then the<br>Greengrass<br>option was not<br>correctly<br>configured in<br>the image build.<br>Try rebuilding<br>the image and<br>then proceed to<br>the next step<br>when all of the<br>required<br>dependencies<br>are configured<br>and installed. |                                                                                                    |

=======Checking script dependencies== The device has all commands required for the script to r System configuration: Kernel architecture: armv71 Init process: /lib/systemd/systemd Kernel version: 4.9 library: GNU libc C library version: 2.24 Directory /var/run: Present /dev/stdin: Found /dev/stdout: Found /dev/stderr: Found -----Commands and software package Python version: 2.7.12 NodeJS version: 6.10.3 Java version: 1.8.0\_102 OpenSSL version: 1.0.2 wget: Present realpath: Present tar: Present readlink: Present basename: Present dirname: Present pidof: Present df: Present grep: Present umount: Present ----Platform security----Hardlinks\_protection: Enabled Symlinks protection: Enabled -----User and group---ggc\_user: Present ggc\_group: Present ----- (Optional) Greengrass container dependend -----Kernel configuration----Kernel config file: /proc/config.gz Namespace configs: CONFIG\_IPC\_NS: Enabled CONFIG\_UTS\_NS: Enabled CONFIG\_USER\_NS: Enabled CONFIG\_PID\_NS: Enabled Cgroup configs: CONFIG\_CGROUP\_DEVICE: Enabled CONFIG\_CGROUPS: Enabled CONFIG\_MEMCG: Enabled Other required configs: CONFIG\_POSIX\_MQUEUE: Enabled CONFIG\_OVERLAY\_FS: Enabled CONFIG\_HAVE\_ARCH\_SECCOMP\_FILTER: Enabled

|   |                                                                                                    | CONFIG_SECCOMP_FILTER: Enabled<br>CONFIG_KEYS: Enabled<br>CONFIG_SECCOMP: Enabled<br>CONFIG_SHMEM: Enabled<br>More |
|---|----------------------------------------------------------------------------------------------------|----------------------------------------------------------------------------------------------------|
| 4 | Create a<br>Greengrass<br>group.<br>• On the<br>AWS IoT<br>console,<br>click "Gree<br>ngrass"<br>on the left<br>• Click "Crea<br>te a group". | AWS IOT                                                                                                    |
|   |                                                                                                    | Monitor                                                                                                    |
|   |                                                                                                    | Onboard                                                                                                    |
|   |                                                                                                    | Manage                                                                                                    |
|   |                                                                                                    | Greengrass                                                                                                    |
|   |                                                                                                    | Secure                                                                                                    |
|   |                                                                                                    | Defend                                                                                                    |
|   |                                                                                                    | Act                                                                                                    |
|   |                                                                                                    | Test                                                                                                    |
|   |                                                                                                    |                                                                                                    |

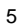

 Select "use easy creation" to automatical ly generate certificates for the phyBoard-Zeta to connect to AWS Greengrass Select "pro vision a core" in the IoT Registry

# Set up your Greengrass Group

Setting up your Group requires you to provision a Core device in the IoT Registry, acqu role to your Group. If you're unfamiliar with any of these steps we recommend the easy Greengrass software on your Core device.

# Easy Group creation (recommended)

This process will automatically provision a Core in the registry, use default settings to g new Group, and provide your Core with a new certificate and a key pair.

# Advanced Group creation

This customizable process will take you step-by step through the Core provisioning and you to customize the IAM Role for your Group and the certificate for your Core, and pro key pair.

| 6 | Name your<br>group in the " <b>Gr</b><br><b>oup Name</b> " box<br>and click " <b>Next</b> ". | SET UP YOUR GREENGRASS GROUP<br>Name your Group<br>The Greengrass Group is a cloud-configured managed collection of local devices and I<br>with each other through a Core device. Groups can contain up to 200 local devices.<br>Group Name<br>MyFirstGroup |
|---|----------------------------------------------------------------------------------------------|----------------------------------------------------------------------------------------------------|
| 7 | Use the name<br>provided for the<br>core, and click "<br><b>Next</b> ".                      | SET UP YOUR GREENGRASS GROUP<br>Every Group needs a Core to function                                                                                                    |
|   |                                                                                              | Every Greengrass Group requires a device running Core software. It enables communi<br>cloud computing services. Adding information to the Registry is the first step in provi                                                                               |
|   |                                                                                              | Name<br>MyEirstGroup, Coro                                                                                                    |
|   |                                                                                              | MyHistoloup_core                                                                                                    |
|   |                                                                                              | Show optional configuration (this can be done later) 🔻                                                                                                    |
|   |                                                                                              |                                                                                                    |
|   |                                                                                              |                                                                                                    |
|   |                                                                                              |                                                                                                    |

| 8 | 8 Click "Create<br>Group and<br>Core" to finalize<br>creating the<br>Greengrass<br>Group (AWS-<br>side resources<br>for the your set<br>of devices). SET UP YOUR GREENGRASS GROUP Run a scripted easy Group creation |                                                                                                    |                                                                                                 |  |  |  |  |
|---|----------------------------------------------------------------------------------------------------|----------------------------------------------------------------------------------------------------|-------------------------------------------------------------------------------------------------|--|--|--|--|
|   |                                                                                                    | In order to speed up and simplify Group creation<br>following processes and use default settings. B<br>permission for us to complete the following sta | on AWS IoT Greengrass will handle the<br>by proceeding to the next step, you are giving<br>eps. |  |  |  |  |
|   |                                                                                                    | Create a new Greengrass Group in the                                                                                                    | e cloud                                                                                         |  |  |  |  |
|   |                                                                                                    | Provision a new Core in the IoT Registry and add to the Group                                                                                          |                                                                                                 |  |  |  |  |
|   |                                                                                                    | Generate public and private key set for your Core                                                                                                    |                                                                                                 |  |  |  |  |
|   |                                                                                                    | Generate a new security certificate for the Core using the keys                                                                                        |                                                                                                 |  |  |  |  |
|   |                                                                                                    | Attach a default security policy to the                                                                                                    | e certificate                                                                                   |  |  |  |  |
| 9 | On the<br>confirmation<br>page, <b>download</b><br><b>the certificate</b>                                                                                                    | Download and store your Core's                                                                                                    | security resources                                                                              |  |  |  |  |
|   | package. No<br>need to<br>download the<br>software                                                                                                    | A certificate for this Core                                                                                                    | c6973960cc.cert.pem                                                                             |  |  |  |  |
|   | configuration<br>package. Click "<br><b>Finish</b> ".                                                                                                    | A public key                                                                                                    | c6973960cc.public.key                                                                           |  |  |  |  |
|   |                                                                                                    | A private key                                                                                                    | c6973960cc.private.key                                                                          |  |  |  |  |
|   |                                                                                                    | Core-specific config file                                                                                                    | config.json                                                                                     |  |  |  |  |
|   |                                                                                                    | Download these resources as a tar.gz                                                                                                    |                                                                                                 |  |  |  |  |

| 10 | Transfer the<br>certificate<br>package from<br>your computer<br>to the i.MX7.                                                                                                    | from Windows:                                                                                                    |
|----|----------------------------------------------------------------------------------------------------|----------------------------------------------------------------------------------------------------|
|    |                                                                                                    | cd <insert path-to-downloaded-files=""><br/>pscp -scp <insert hash="">-setup.tar.gz root@<insert ip-address="">:~/Downloads</insert></insert></insert>                                                                                                    |
|    |                                                                                                    | from macOS/Unix                                                                                                    |
|    |                                                                                                    | cd <insert path-to-downloaded-files=""><br/>sudo scp <insert hash="">-setup.tar.gz root@<insert ip-address="">:~/Downloads</insert></insert></insert>                                                                                                    |
|    |                                                                                                    | See this link for more details regarding the transfer of files: Copying Files to the Device                                                                                                    |
| 11 | Return to the i.<br>MX7. <b>Decompr</b><br>ess the<br>certificate file<br>and copy the<br>root CA to the<br>device. Check<br>that the root.ca.<br>pem isn't empty.                 | <pre>cd ~/Downloads<br/>tar -xzvf <insert hash-setup="">.tar.gz -C /greengrass<br/>cd /greengrass/certs/<br/>wget -0 root.ca.pem https://www.amazontrust.com/repository/AmazonRootCA1.pem<br/># Check that the last command was successful<br/>cat root.ca.pem</insert></pre> |
| 12 | Start AWS GG<br>daemon on the i.<br>MX7 and check<br>that the<br>daemon is<br>running (there<br>will be a root<br>entry for<br>/greengrass/ggc<br>/packages/1.7.0<br>/bin/daemon). | cd /greengrass/ggc/core<br>sudo ./greengrassd start<br># Check that daemon is running<br>ps aux   grep -E 'greengrass.*daemon'                                                                                                    |

| 13 | Create the "Hell<br>o World"<br>Lambda<br>function. Return<br>to the AWS IoT<br>Core Console<br>and select "Soft<br>ware" | AWS IOT    |
|----|----------------------------------------------------------------------------------------------------|------------|
|    |                                                                                                    | Monitor    |
|    |                                                                                                    | Onboard    |
|    |                                                                                                    | Manage     |
|    |                                                                                                    | Greengrass |
|    |                                                                                                    | Secure     |
|    |                                                                                                    | Defend     |
|    |                                                                                                    | Act        |
|    |                                                                                                    | Test       |
|    |                                                                                                    |            |
|    |                                                                                                    |            |
|    |                                                                                                    |            |
|    |                                                                                                    |            |
|    |                                                                                                    | Software   |
|    |                                                                                                    | Settings   |
|    |                                                                                                    | Learn      |
|    |                                                                                                    |            |

| 14 | Download the SDK:                                                                                                    | SDKs                                                                                                    |  |  |  |  |  |  |
|----|----------------------------------------------------------------------------------------------------|----------------------------------------------------------------------------------------------------|--|--|--|--|--|--|
|    | <ul> <li>Scroll<br/>down to "S<br/>DKs" and<br/>under "AW<br/>S IoT<br/>Greengras<br/>s Core<br/>SDK",<br/>select "Vie<br/>w all SDKs"</li> <li>Click "v1.<br/>3.0" under "<br/>Python 2.7<br/>" to<br/>download<br/>the AWS<br/>IoT<br/>Greengrass<br/>Core SDK<br/>for Python</li> </ul> | <ul> <li>Image: Constant of the constant of the constant of th</li></ul> |  |  |  |  |  |  |
| 15 | Decompress<br>the "greengrass<br>-core-python-<br>sdk-1.3.0.tar.gz<br>" downloaded<br>from the last<br>step.                                                                                                    | Windows: install 7-Zip, right click on file, and choose "7-Zip" "Open archive" drag folder to desired location (image shows conte         File       Edit       View       Favorites       Tools       Help         Add       Extract       Test       Copy       Move       Delete       Info         Image: C:\Users\Demo\Downloads\greengrass-core-python-sdk-1.3.0.tar.gz\greengrass-core-p       Name       Size       Packed Size       Mod         Image: Research and the state of the state of                                                                                                    |  |  |  |  |  |  |

| 16 Nov<br>cre<br>Lar<br>fun<br>the<br>sdl | Now actually<br>create the<br>Lambda<br>function. Move<br>the greengrass<br>sdk folder into<br>the "examples"<br>"HelloWorld"<br>folder and zip<br>them together. | ■ green               | grass<br>grass | HelloWorld.py<br>sdk   | $\mathbf{i}$  |               |                     |      |
|-------------------------------------------|----------------------------------------------------------------------------------------------------|-----------------------|----------------|------------------------|---------------|---------------|---------------------|------|
| the<br>" <b>He</b>                        |                                                                                                    | <sup>•</sup> nello_   | voria_         | _python_lambda         | a.zip         |               |                     |      |
| fold<br>the                               |                                                                                                    | Unix (including macOs | i):            |                        |               |               |                     |      |
|                                           |                                                                                                    | sudo zip -r hello     | _world_        | _python_lambda.zip     | greengrasssdk | greengrass    | HelloWorld.py       |      |
|                                           |                                                                                                    | Windows:              |                |                        |               |               |                     |      |
|                                           |                                                                                                    | HelloWorld            |                |                        |               |               |                     |      |
|                                           |                                                                                                    | Share View            |                |                        |               |               |                     |      |
|                                           |                                                                                                    | aws_greengrass_c      | ore_sdk        | > examples > HelloWorl | d             |               |                     | ٽ ~  |
|                                           |                                                                                                    | ess                   | ^              | Name                   | E             | Date modified | Туре                | Size |
|                                           |                                                                                                    | 1                     | *              | 📙 greengrasssdk        | 2             | 2/21/2019 3   | Open                |      |
|                                           |                                                                                                    | ads                   | *              | 🎼 greengrassHelloWorl  | <b>d</b> 1    | 1/23/2018     | Open in new window  |      |
|                                           |                                                                                                    | ents                  | *              |                        |               |               | Pin to Quick access |      |
|                                           |                                                                                                    |                       | *              |                        |               |               | 7-Zip               | >    |
|                                           |                                                                                                    | Project               |                |                        |               |               | CRC SHA             | >    |
|                                           |                                                                                                    | ints                  |                |                        |               |               | Give access to      | >    |
|                                           |                                                                                                    | iss Image iMX7        |                |                        |               |               | Scan with Webroot   |      |
|                                           |                                                                                                    |                       |                |                        |               |               | Send to             | >    |
|                                           |                                                                                                    |                       |                |                        |               |               | Cut                 |      |

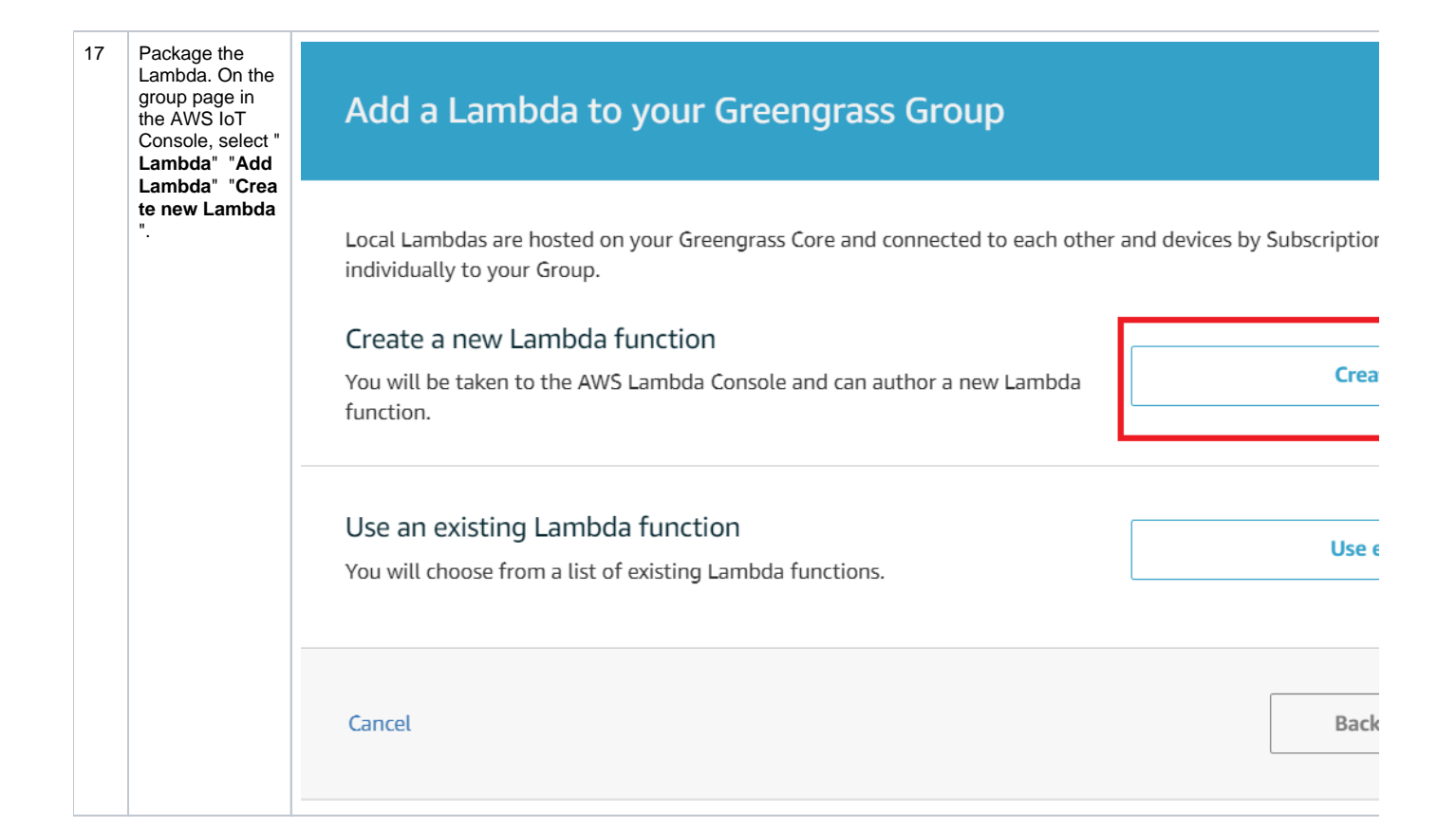

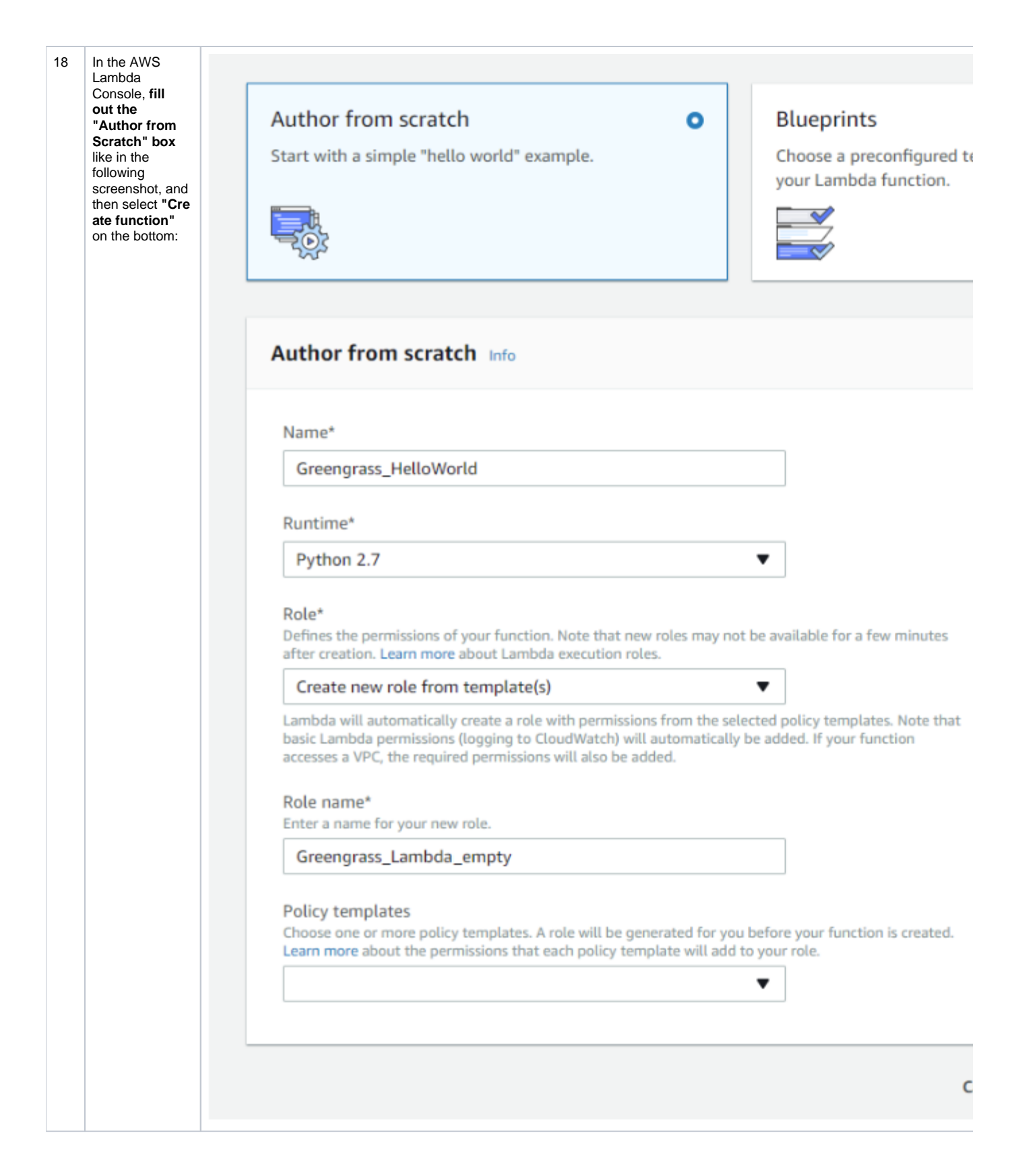

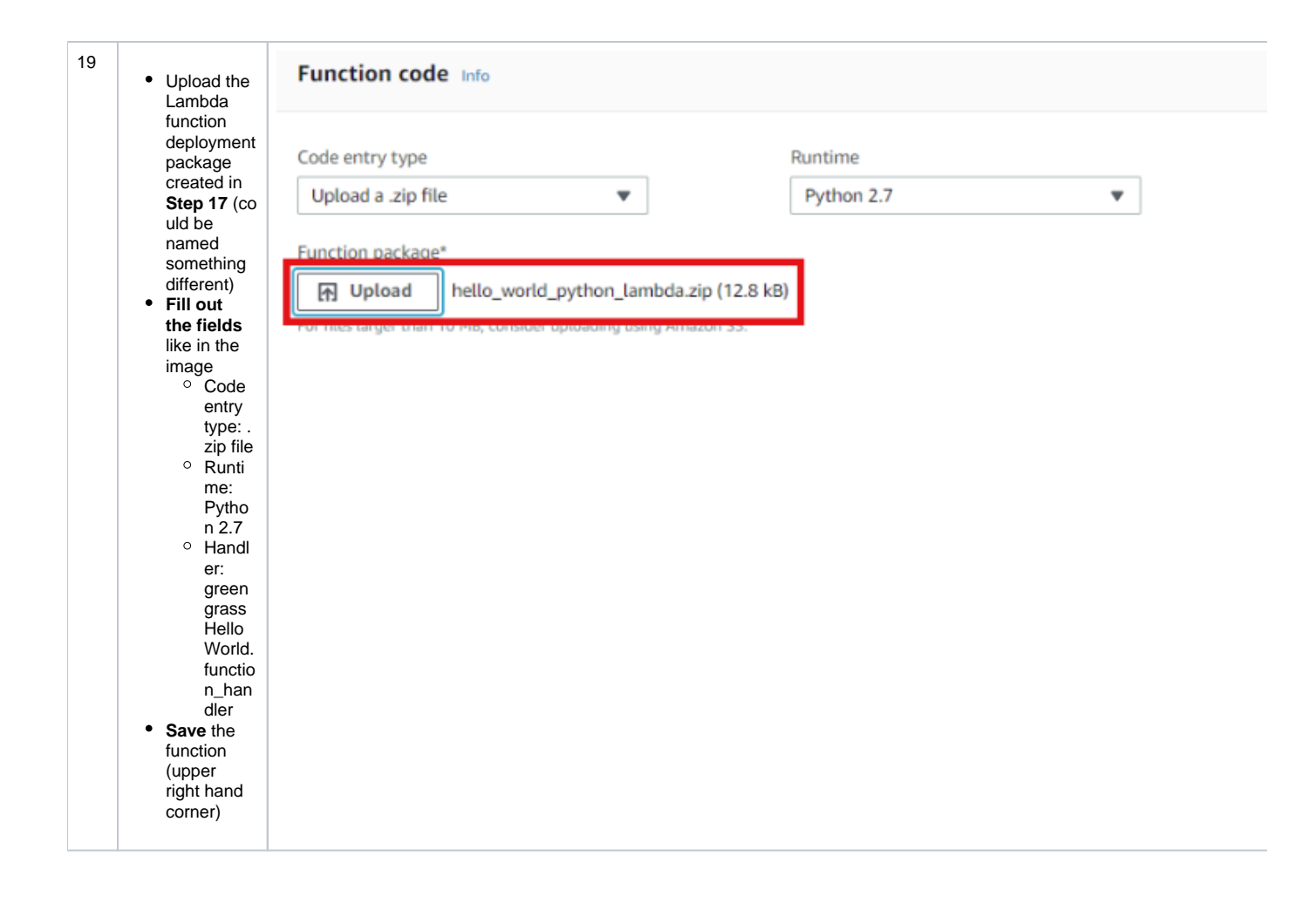

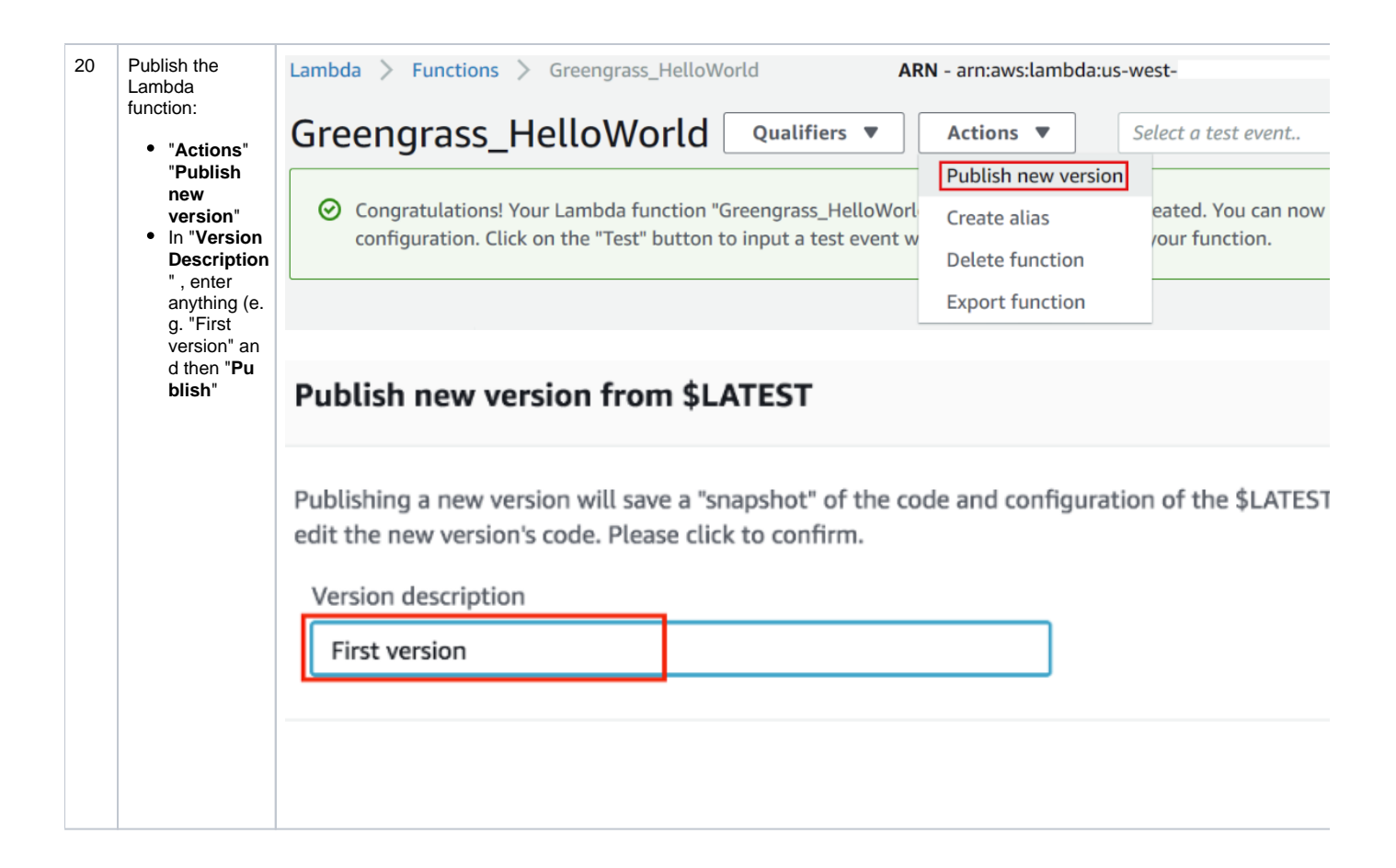

| 21 (<br>r<br>f | Create an alias/<br>nickname for<br>the Lambda<br>function:<br>• "Actions"<br>"Create<br>alias"<br>• Enter a<br>name (e.g.<br>"GG_Hello<br>World")<br>• Set version<br>to "1"<br>• Click "Crea<br>te" | Version: 1 Actions   Publish new version   Create alias   Delete version   Export function                                                                |
|----------------|----------------------------------------------------------------------------------------------------|----------------------------------------------------------------------------------------------------|
|                |                                                                                                    | Create a new alias An alias is a pointer to one or two versions. Choose each version that you want the alias to point to. Name* GG_HelloWorld Description |
|                |                                                                                                    | Version*  1  You can shift traffic between two versions, based on weights (%) that you assign. Click here to learn more.  Additional version  Cancel      |

| 22 | Add the<br>Lambda to your<br>GG group to<br>deploy:                                                                                                    | Add a Lambda to your Greengrass Group                                                                                                    |                                                         |
|----|----------------------------------------------------------------------------------------------------|----------------------------------------------------------------------------------------------------|---------------------------------------------------------|
|    | <ul> <li>Return to<br/>the group<br/>created in<br/>the AWS<br/>loT<br/>Console</li> <li>Choose "U<br/>se<br/>existing<br/>Lambda"</li> <li>Select the<br/>Lambda<br/>created in<br/>the last<br/>step</li> </ul> | Local Lambdas are hosted on your Greengrass Core and connected to each other and devices by S<br>individually to your Group.<br>Create a new Lambda function<br>You will be taken to the AWS Lambda Console and can author a new Lambda function.<br>Use an existing Lambda function<br>You will choose from a list of existing Lambda functions.<br>ADD A LAMBDA TO YOUR GREENGRASS GROUP | Subscriptions, but they ca<br>Create nev<br>Use existir |
|    |                                                                                                    | Use existing Lambda Select a Lambda                                                                                                    |                                                         |
|    |                                                                                                    | Creenarass HelloWorld                                                                                                    |                                                         |
|    |                                                                                                    |                                                                                                    |                                                         |
|    |                                                                                                    | Greengrass_HelloWorld                                                                                                    | Python 2.7                                              |
|    |                                                                                                    |                                                                                                    |                                                         |
|    |                                                                                                    |                                                                                                    |                                                         |
|    |                                                                                                    |                                                                                                    |                                                         |

| 23 | Edit the<br>Lambda's<br>configuration for<br>the group:<br>• For<br>version,<br>choose "Ali<br>as:<br>GG_Hello<br>World", or<br>whatever<br>alias was<br>chosen for<br>the Lambda<br>• Set the sett<br>ings as<br>the ones in<br>the lower<br>image<br>• Choose "U<br>pdate" | GREENGRASS GROUP<br>MyFirstGroup<br>Not deployed                                                                                                    |
|----|----------------------------------------------------------------------------------------------------|----------------------------------------------------------------------------------------------------|
|    |                                                                                                    | Deployments Lambdas                                                                                                    |
|    |                                                                                                    | Subscriptions                                                                                                    |
|    |                                                                                                    | Cores Greengrass_HelloWorld                                                                                                    |
|    |                                                                                                    | Devices LAMBDA FUNCTION                                                                                                    |
|    |                                                                                                    | Lambdas                                                                                                    |
|    |                                                                                                    | Resources                                                                                                    |
|    |                                                                                                    | Connectors                                                                                                    |
|    |                                                                                                    | Settings                                                                                                    |
|    |                                                                                                    | Memory limit   16   MB< •   Timeout   25   Second •   Lambda lifecycle   On-demand function     Image: Image: Image |
| 24 | Create a<br>subscription to<br>the MQTT topic:                                                                                                    |                                                                                                    |

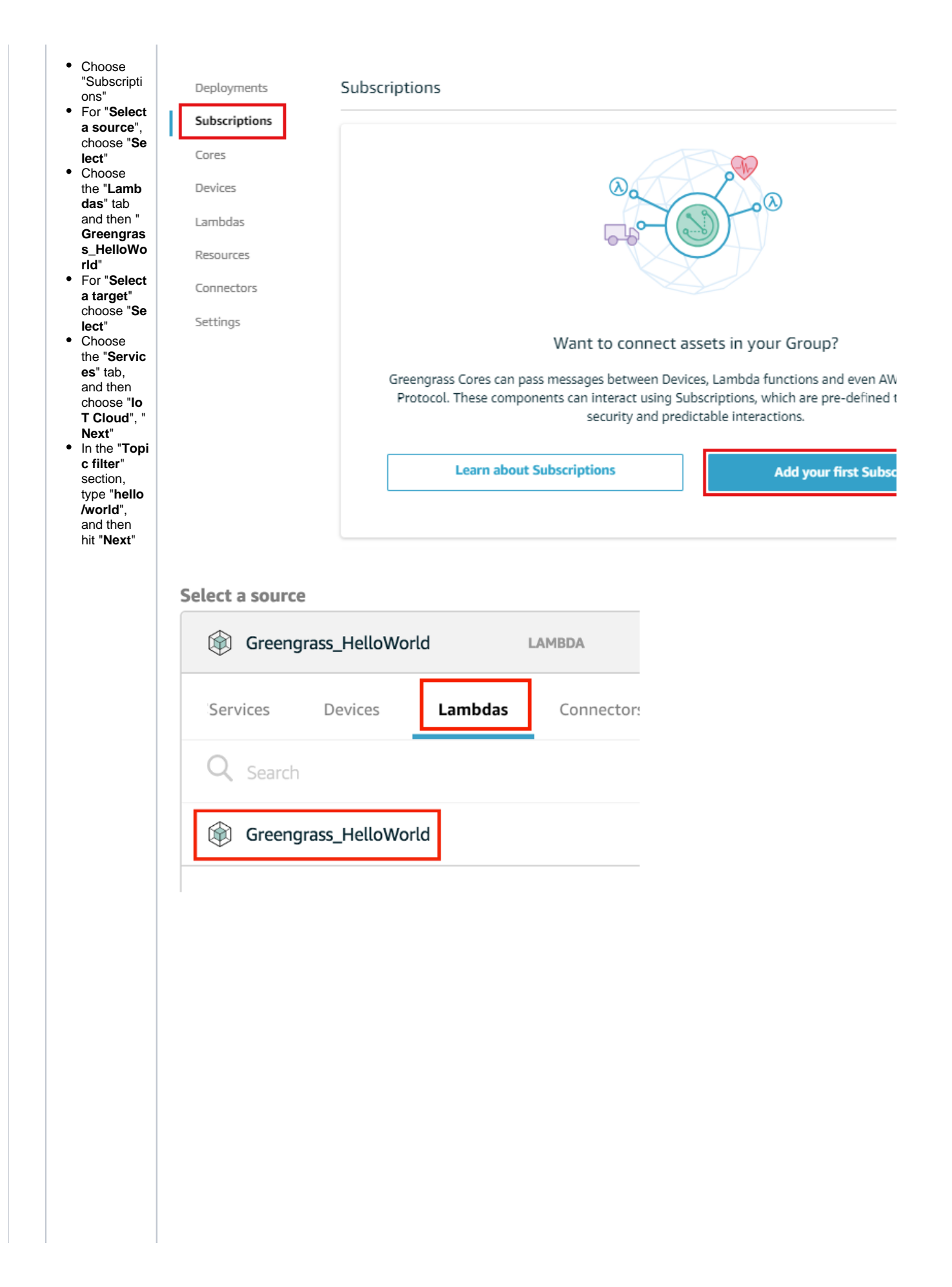

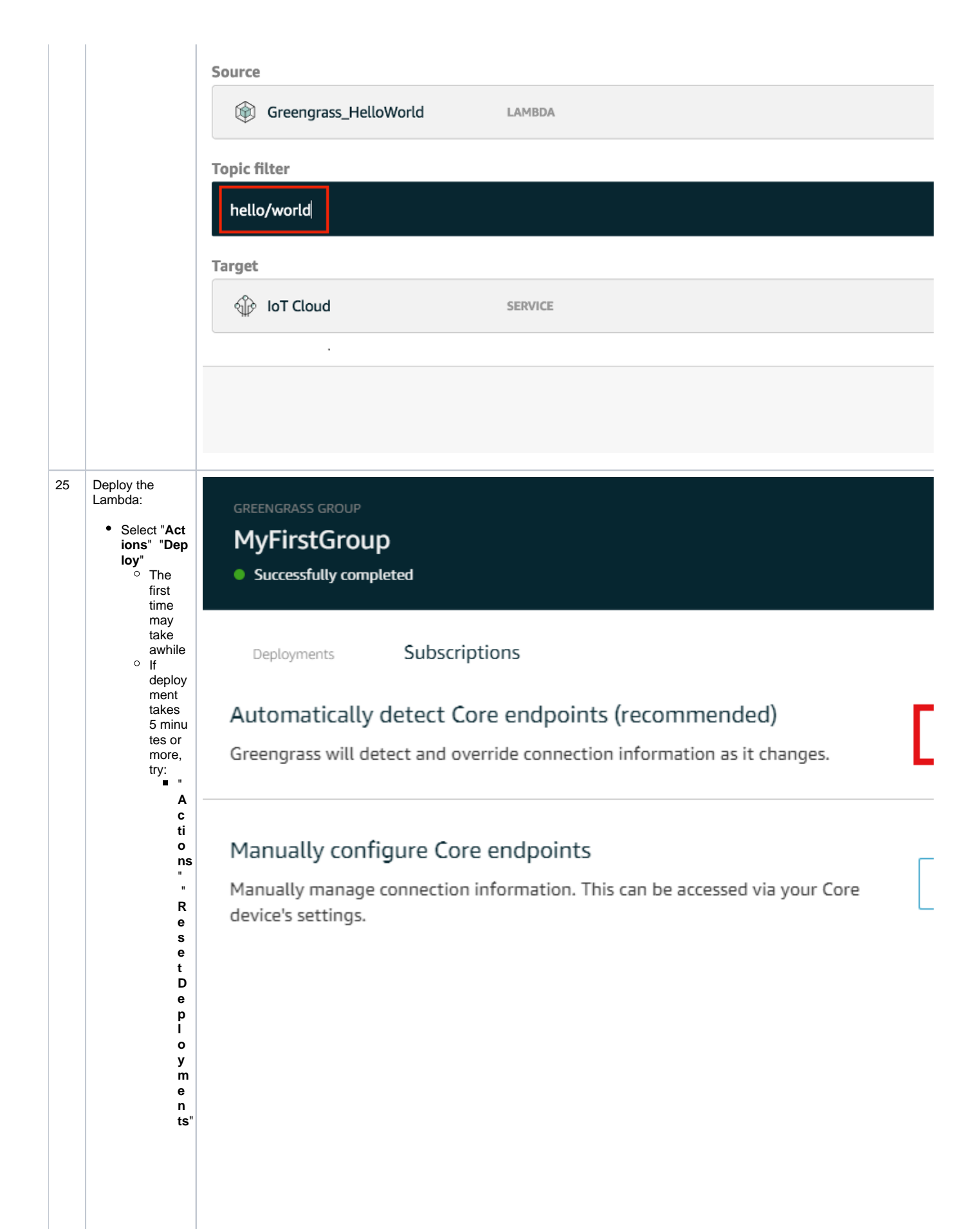

Checktheboxthatsays" DoyouwanttoforcetheresetClick" Resetdeploym e nt R e d e pl o y li k e b ef o re

| • | The " <b>Deplo</b>                                           |  |  |
|---|--------------------------------------------------------------|--|--|
|   | yments"                                                      |  |  |
|   | tab will                                                     |  |  |
|   | contain a                                                    |  |  |
|   | log of                                                       |  |  |
|   | successes                                                    |  |  |
|   | /failures,                                                   |  |  |
|   | also                                                         |  |  |
|   | indicated                                                    |  |  |
|   | by the colo                                                  |  |  |
|   | red dot in                                                   |  |  |
|   | the heading                                                  |  |  |
| ٠ | Choose "A                                                    |  |  |
|   | utomatic                                                     |  |  |
|   | detection"                                                   |  |  |
|   | in the next                                                  |  |  |
|   | window                                                       |  |  |
|   |                                                              |  |  |
| • | Choose "A<br>utomatic<br>detection"<br>in the next<br>window |  |  |

| 26 | See the MQTT messages:                                                          | STR AWS INT          |                                                                                                    |
|----|---------------------------------------------------------------------------------|----------------------|----------------------------------------------------------------------------------------------------|
|    | <ul> <li>In the side<br/>bar of the<br/>AWS IoT<br/>Core<br/>console</li> </ul> |                      |                                                                                                    |
|    | <ul> <li>choose "Te st"</li> <li>Choose "S</li> </ul>                           | Monitor              |                                                                                                    |
|    | ubscribe<br>to topic"<br>in the left-<br>hand<br>column<br>and set the          | Onboard              |                                                                                                    |
|    |                                                                                 | Manage               |                                                                                                    |
|    | look like<br>the lower<br>image                                                 | Greengrass           |                                                                                                    |
|    | <ul> <li>Now click "<br/>Subscribe<br/>to topic"</li> </ul>                     | Secure               |                                                                                                    |
|    | to the right<br>of the "Sub<br>scription<br>Topic" field                        | Defend               |                                                                                                    |
|    |                                                                                 | Act                  |                                                                                                    |
|    |                                                                                 | Test                 |                                                                                                    |
|    |                                                                                 | Subscriptions        |                                                                                                    |
|    |                                                                                 | Subscribe to a topic | Subscribe                                                                                                    |
|    |                                                                                 | Publish to a topic   | Devices publish MQTT messages on topics. You can use this client to subscrib receive these messages.                                                                                                    |
|    |                                                                                 |                      | Subscription topic                                                                                                    |
|    |                                                                                 |                      | Max message capture ⑦                                                                                                    |
|    |                                                                                 |                      | 100                                                                                                    |
|    |                                                                                 |                      | Ouality of Service ⑦ <ul> <li>Ouality of Service ⑦</li> <li>0 - This client will not acknowledge to the Device Gateway that mess</li> <li>1 - This client will acknowledge to the Device Gateway that message</li> </ul> |
|    |                                                                                 |                      | MQTT payload display<br>Auto-format JSON payloads (improves readability)<br>Display payloads as strings (more accurate)<br>Display raw payloads (in hexadecimal)                                                         |

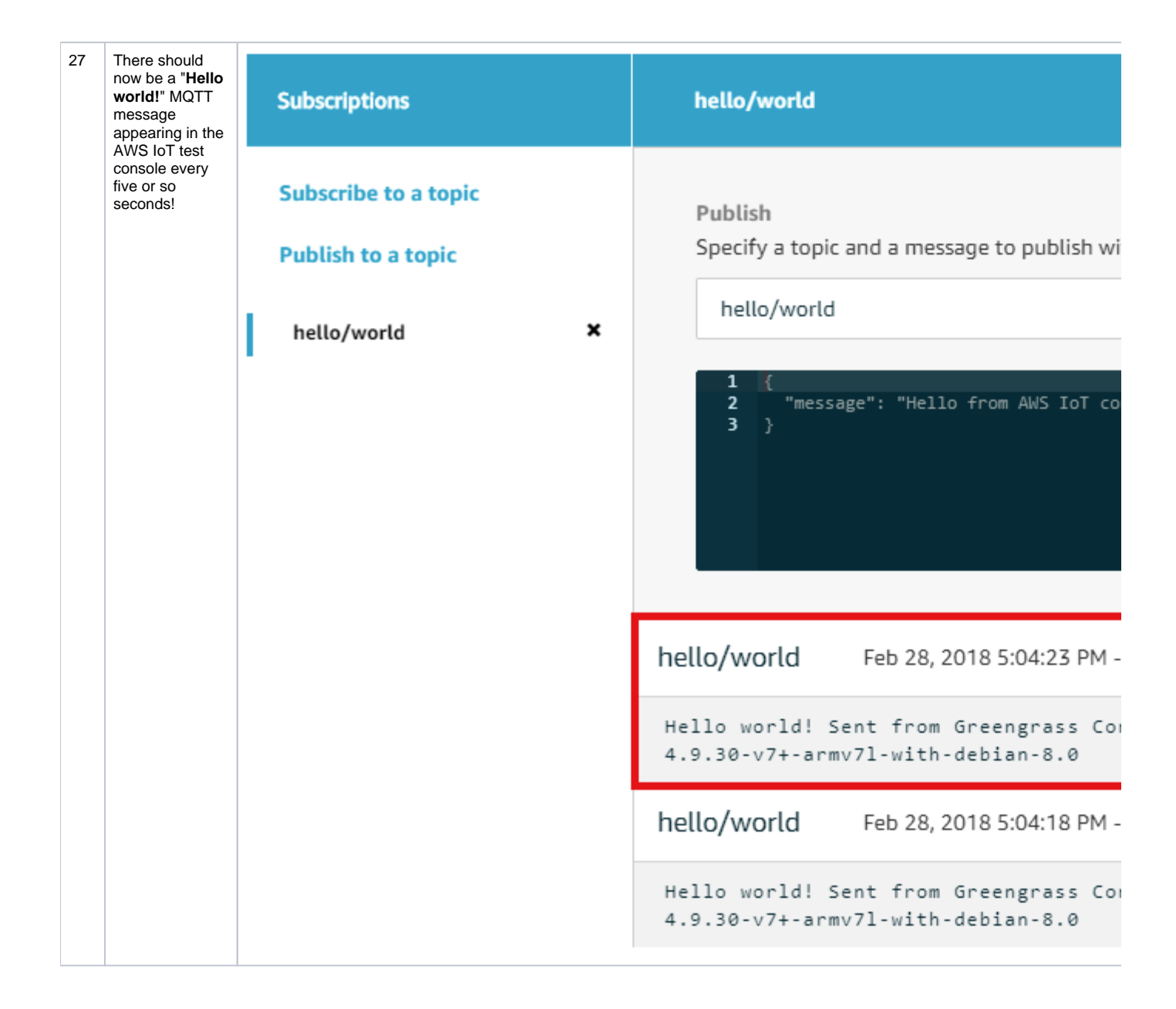

## **Related articles**